TIPY & TRIKY

## Jeden účet, více webů

Pokud chcete provozovat více než jeden (virtuální) webový server, potřebujete více účtů, více nastavení a vůbec více práce. Nebo ne? Vhodným řešením může být multihosting.

| Dancek non                                                   | ie unda                    |          |   |
|--------------------------------------------------------------|----------------------------|----------|---|
| <ul> <li>1. Výběr baličku</li> </ul>                         |                            |          |   |
| <ul> <li>2. Registrace a j</li> </ul>                        | prihlasenruzivatele        |          |   |
| <ul> <li>3. Vyber platebri</li> <li>4. Sumaritano</li> </ul> | IND ODOODI                 |          |   |
| <ul> <li>A. Sumanzace</li> <li>S. Dobyzani přin</li> </ul>   | mu obiodnávky              |          |   |
| <ul> <li>6. Výběr platebr</li> </ul>                         | ii metody                  |          |   |
| Výběr balíčku                                                |                            |          | 2 |
| Baliček:                                                     | Balíček Home - Linu        | x 💽 🚺    |   |
|                                                              | Baliček Home - Wind        | lows     |   |
| Vyber domeny                                                 | Baliček Home - Linux       |          |   |
| Desistant and                                                | duminu                     |          |   |
| Registrace libre                                             | domeny                     |          |   |
| O Objevnavna bez                                             | conteny                    |          |   |
| Registrace nov                                               | vé domény                  |          | 2 |
| Doména:                                                      |                            | .cz      |   |
| Vypláte bez www. kor                                         | ncovku domény vyberte ze i | seznamu. |   |
| Obsah balíčku                                                |                            |          | 2 |
| <ul> <li>5 GB prostoru</li> </ul>                            |                            |          |   |
| <ul> <li>možnost hostov</li> </ul>                           | at až 5 domén              |          |   |
| <ul> <li>5 databázi MySC</li> </ul>                          | AL/MSSOL                   |          |   |
| <ul> <li>e-mailove schra</li> </ul>                          | inky                       |          |   |
| <ul> <li>SETER pristuput</li> <li>SECRONI</li> </ul>         |                            |          |   |
| <ul> <li>oodpora skriptů</li> </ul>                          | PHP/ASPX                   |          |   |
|                                                              |                            |          |   |

ultihosting od ACTIVE 24 umožní pod jedním účtem spravovat více virtuálních serverů. Hodit se vám to bude třeba v případě, že jste webový vývojář – nemusíte se snažit své zákazníky uměle oddělovat, každý může mít svůj zcela vlastní server. Využití najdete i ve firmě. Kompletně oddělený prezentační, intranetový a třeba e-shopový server je určitě dobrý nápad už kvůli bezpečnosti dat.

Multihosting zřídíte stejně jednoduše, jako jakýkoliv webový hosting. Na stránkách ACTI-VE 24 (**www.active24.cz**) vyberete variantu Home (5 serverů, 5 GB, 129 Kč měsíčně), nebo Business (10 serverů, 10 GB, 249 Kč měsíčně).

V dalším kroku se musíte rozhodnout, na jakém **operačním systému 1** (Linux/Windows) budete všechny servery v balíčku provozovat, kombinace není možná. Volba systému je samozřejmě důležitá z hlediska skriptovacího jazyka, na Linuxu je k dispozici **PHP** (pro každý server můžete volit mezi verzí 4 a 5), na Windows **ASPX**.

Po objednání a zaplacení je vše zprovozněno. V administračním rozhraní se nyní dostanete k položce **Multihosting** a můžete nastartovat nové servery. 2 Je to až podezřele jednoduché – zadejte **doménu** (2. či 3. řádu) a přidělenou **kvótu**. Právě u kvóty využijete jednu z výhod multihostingu, celý prostor můžete přidělovat podle potřeby. Nakonec zbývá jen zvolit typ **databáze** (je-li potřeba) a za pár chvil je nový server nakonfigurován a spuštěn. Už v tomto okamžiku je na něm funkční webový a e-mailový server a samozřejmě FTP/SFTP/SSH.

| ókaznické centru                                 | 11                                                                                                    |                                                                                                    |                                                                                                    |                             |                              |                                  |                       | Estato  | réda |
|--------------------------------------------------|----------------------------------------------------------------------------------------------------|----------------------------------------------------------------------------------------------------|----------------------------------------------------------------------------------------------------|-----------------------------|------------------------------|----------------------------------|-----------------------|---------|------|
|                                                  | Správa multiho                                                                                                    | stingu Home1 (                                                                                                    | ŭ.                                                                                                    |                             |                              |                                  |                       |         |      |
| uliveeti<br>sezaneti<br>polataveti<br>polataveti | Přidáni vrtuálski<br>Počat objecnaný<br>Počet artuátních<br>Dojednaný post<br>Zsivajki prostor<br>Doména <sup>1</sup> hor<br>PHP Safe mode:<br><sup>1</sup> Při zlizování krt<br><sup>11</sup> Hodnota most | o serveru (2)<br>ch vatuánich serv<br>volkaných vituán<br>serverů + disposi<br>cr<br>expotiných net<br>9 zacruto <sup>(6)</sup> vy<br>ušinich serverů zi<br>být naslavena v s | eriū 5<br>lich serveriū 2<br>tl 3<br>5500 /<br>3500 /<br>Kvide **: 100<br>proto<br>activejte comiériu de<br>prototi pe 1004E | 26<br>18<br>0<br>2 1999/94  | MP Detab                     | éze: • •                         | 2<br>OL Zidna         |         |      |
|                                                  | Nézev domény<br>Kalangho sol                                                                                                    | Využitý prostor<br>(MB)<br>0                                                                                                    | Pfidålený prostor<br>[MB]<br>500                                                                                             | Novà hodnota<br>[MB]<br>500 | Volný prostor<br>[MB]<br>500 | Minimākii prostor<br>[MB]<br>150 | Databáze<br>UJ<br>D D | Detaily |      |
|                                                  | and all succession of the                                                                                                    | 20                                                                                                    | 1000                                                                                                    | 1000                        | 980                          | 100                              | 1 0                   | 95 0    |      |
|                                                  | 12422242010                                                                                                    |                                                                                                    |                                                                                                    |                             |                              |                                  |                       |         |      |

| nformace o serveru multi.nyg               | ryn.net [?]                                      |  |  |
|--------------------------------------------|--------------------------------------------------|--|--|
| Údaje o serveru:                           |                                                  |  |  |
| Doména:                                    | multi.nygryn.net                                 |  |  |
| Model:                                     | MULTIHOSTING SUBSERVER                           |  |  |
| Multihosting:                              | Home1 - Nastaveni                                |  |  |
| IP adresa:                                 | 81.95.96.228                                     |  |  |
| IPv6 adresa:                               | 2a02:4a8 ac24:108:96:228                         |  |  |
| Aliasy:                                    | Nastaveni                                        |  |  |
| Aliasy včetně e-mailových<br>schránek:     | 3                                                |  |  |
| Datum zřízení serveru:                     |                                                  |  |  |
| Stav serveru:                              | V provozu                                        |  |  |
| Informace o službách:                      |                                                  |  |  |
| Verze PHP:                                 | 5.3.9 - Nastaveni [7]                            |  |  |
| Kvóta:                                     |                                                  |  |  |
| Počet souborů:                             | 7 (maximum: 14 000)                              |  |  |
| Prostor využitelný pro službu<br>Flexible: | 1 000 MB - <u>Nastaveni</u>                      |  |  |
| Velikost obsazeného prostoru:              | 20,04 MB                                         |  |  |
| Databáze:                                  | 0.01 MB (maximum: 50 MB)                         |  |  |
| WWW;                                       | 0.03 MB (maximum: 474,49 MB)                     |  |  |
| E-mail:                                    | 20 MB (maximum: 475,51 MB)                       |  |  |
| Přenosy dat: [historie]                    |                                                  |  |  |
| Období:                                    | 02/2012                                          |  |  |
| Objem dat                                  | 0 MB                                             |  |  |
| Nastavení chybových stránek -              | znenit                                           |  |  |
| 400                                        |                                                  |  |  |
| 403                                        |                                                  |  |  |
| 404                                        |                                                  |  |  |
| 500                                        |                                                  |  |  |
| FTP účty                                   | Nastaveni                                        |  |  |
| multinygry                                 | pouze z adres CZ a SK - Nastaveni - zménit hesto |  |  |
| Souborový manažer                          | Vetoupit                                         |  |  |
| SFTP/SSH                                   | Nastaveni                                        |  |  |
| Vymazání obsahu                            | Vataupit                                         |  |  |
| Instalace jednim kliknutim                 | Vstoupit                                         |  |  |

Kvóty přidělené jednotlivým serverům můžete kdykoliv změnit, což umožní přidat náročnějším projektům prostor podle potřeby. Upravovat vyhrazený prostor můžete i "uvnitř" serverů, pomocí služby **Flexible** určíte, kolik místa má webový, e-mailový a databázový stroj.

Ke kompletnímu výpisu parametrů serverů včetně možností jejich změny se dostanete klepnutím na doménové jméno. 2 Zde můžete třeba i nastavit heslo pro FTP (to úvodní vygeneruje automaticky systém a zašle vám je do mailu). Užitečnou funkcí, která usnadní základní správu prakticky odkudkoliv, je Souborový manažer v okně prohlížeče.

FTP je známé svou nebezpečností, pokud potřebujte server, na který se vám nikdo jen tak nedostane, určitě využijte zabezpečené SFTP. V administraci stačí použít **Nastavení** a přidat do seznamu povolené IP adresy. Pokud někdy budete chtít využít i SFTP přístup z nepovolených adres, je zde <u>mož</u>nost připojení na nestandardním portu 10222.

Pro další nastavení běžte do menu Virtuální servery. Zde máte k dispozici statistiky a nastavení základních funkcí. Téměř určitě budete potřebovat plánovač cron, případně nastavení parametrů databáze.

Virtuální servery můžete využít i v době, kdy na ně ještě nemáte nasměrované doménové záznamy (případně když vůbec speciální doménu nepotřebujete). V potvrzovacím mailu najdete přímou adresu pro přístup na server ve tvaru vaše\_doména. server\_active24. Pokud mail nemáte po ruce, můžete i adresu sestavit sami, ve Virtuální servery | Stav serverů se dozvíte jméno hostujícího stroje a adresu tak sestavíte sami (např. test.nygryn.net.uvirt23. active24.cz) Nová interaktivní dimenze

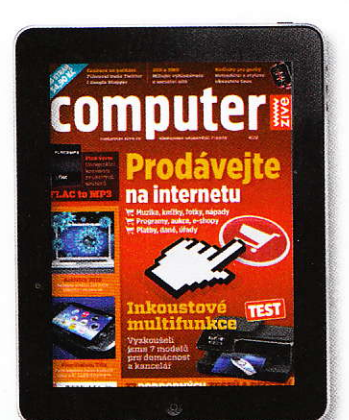

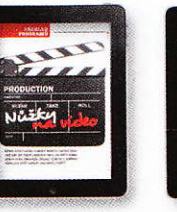

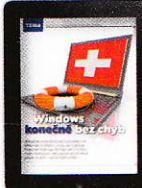

/133

DOTAMISE

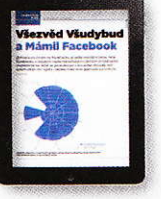

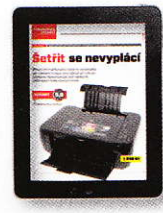

PŘEČTI SI

VYZKOUŠEJ

Časopis Computer neustále sleduje nejnovejší trendy, proto jej najdete i v exkluzivní aplikaci pro revoluční zařízení – iPad™

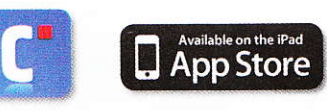

NZERCE A121002502

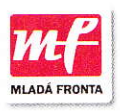